## Panopto 動画コピーマニュアル

# 令和7 (2025) 年度版

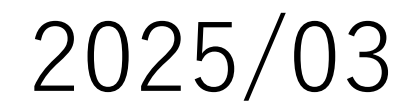

#### 1. Moodle2025での前年度アカウントの共有

最初に、動画のコピーを行うために2025年度のコースのPanoptoフォルダーに22024年度(前年度) ご自身のアカウントの情報を追加して共有設定を行います

 CNSのリンクメニューから 【E-learning(Moodle)】を選択

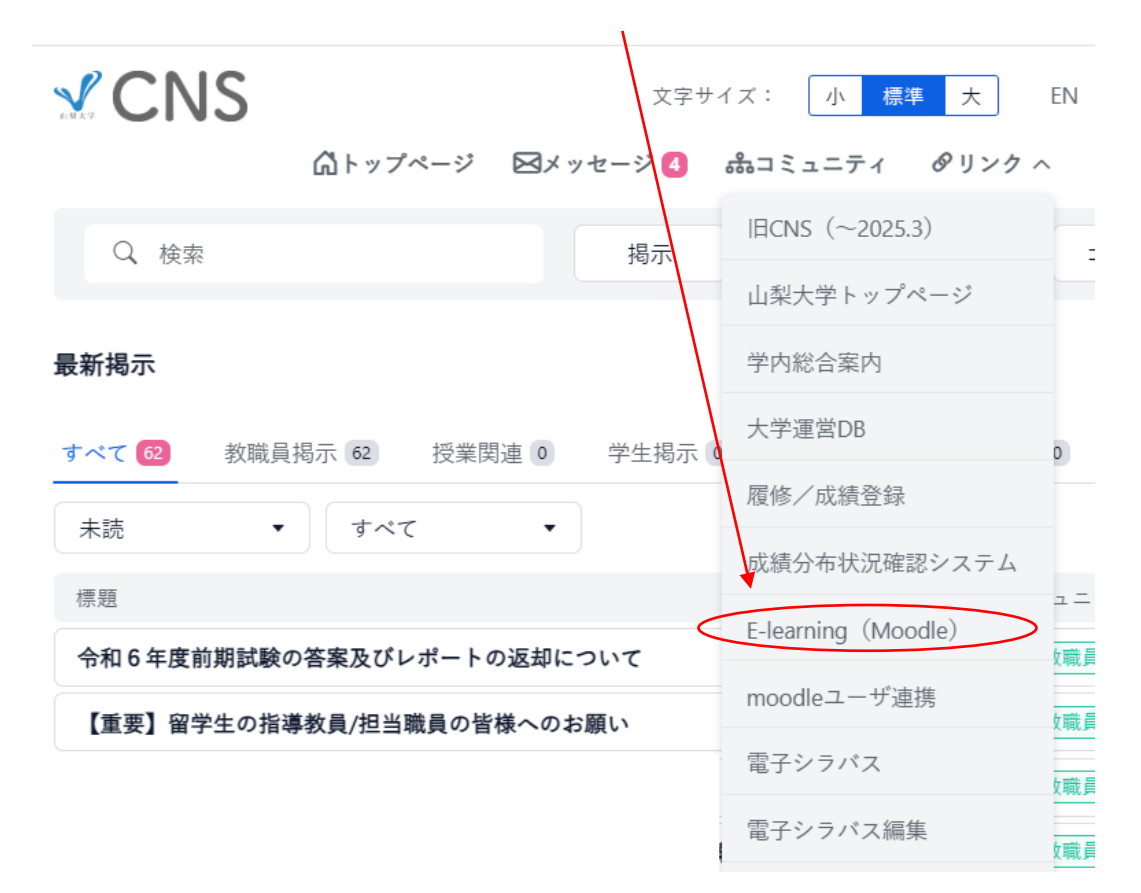

② Moodleポータルサイト左側のメインメニュー から [Moodle2025] をクリック

URL https://moodle.yamanashi.ac.jp/2025/

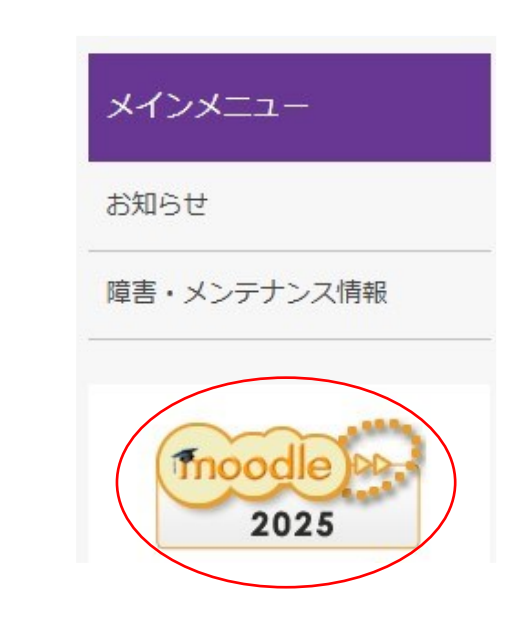

#### ③ マイコースからコピーしたいコース(科目)を選択

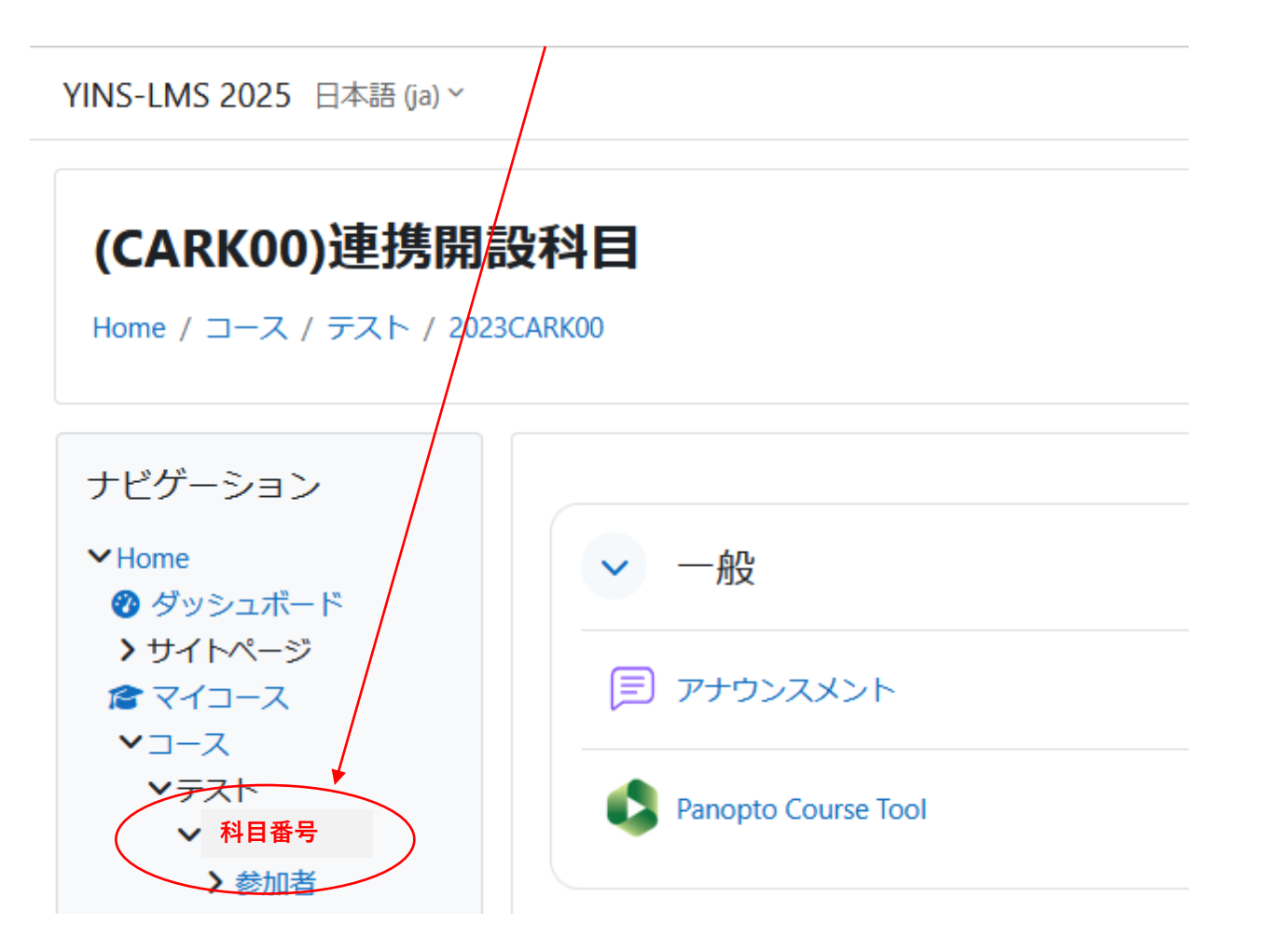

④ [Panopto Course Tool] をクリック

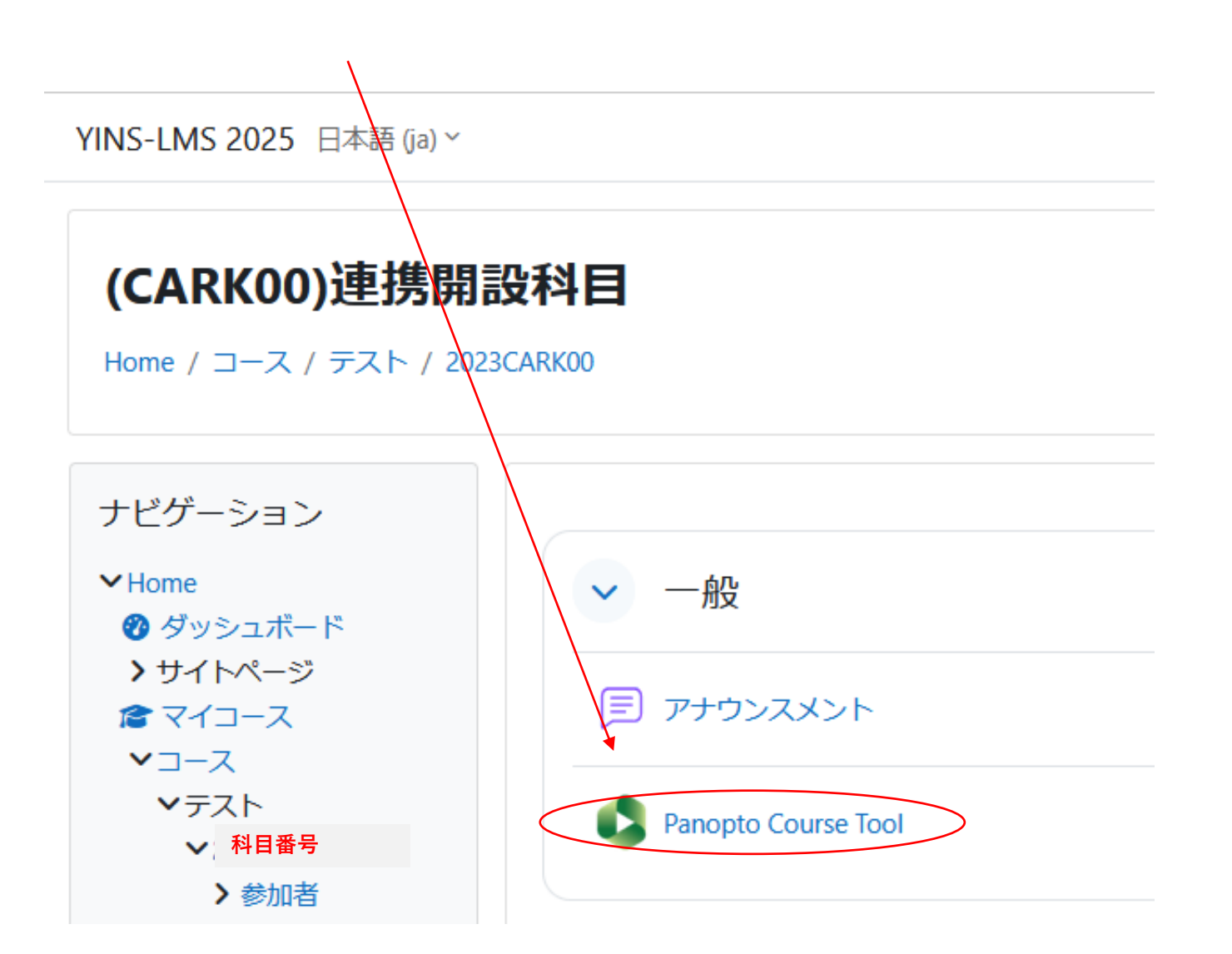

| ⑤ [共有] マークをクリック YINS-LMS 2025 日本語 (a) *                                 |                              |
|-------------------------------------------------------------------------|------------------------------|
|                                                                         |                              |
| (CARKOO)連携開設科目<br>Home / マイコース / 2024 CARKOO / 一般 / Panopto Course Tool |                              |
|                                                                         |                              |
| Panopto Course Tool                                                     |                              |
| 完了マークする                                                                 |                              |
| Q 所属フォルダー "2024 CARK00: (CARK00)連携開設科目"を検索 + 作成                         | Panopto <sup>を使</sup> の<br>用 |
| ▲ 2024 CARK00: (CARK00)連携開設科目                                           | <    \$ + 賜読 🗹               |
| 並び替え基準:: 名前 長さ 日付 ▼ 評価                                                  | 共有                           |

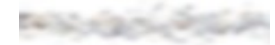

### ⑥ 教職員番号、または [Moodle 2 0 2 4 ¥自分のアカウント(@yamanashi以前)] を入力して、 自分の2024のアカウントを選択

※注(「Moodle2024¥」は「Moodle2024/」とブラウザにより表示されます。キーボード¥ → / )

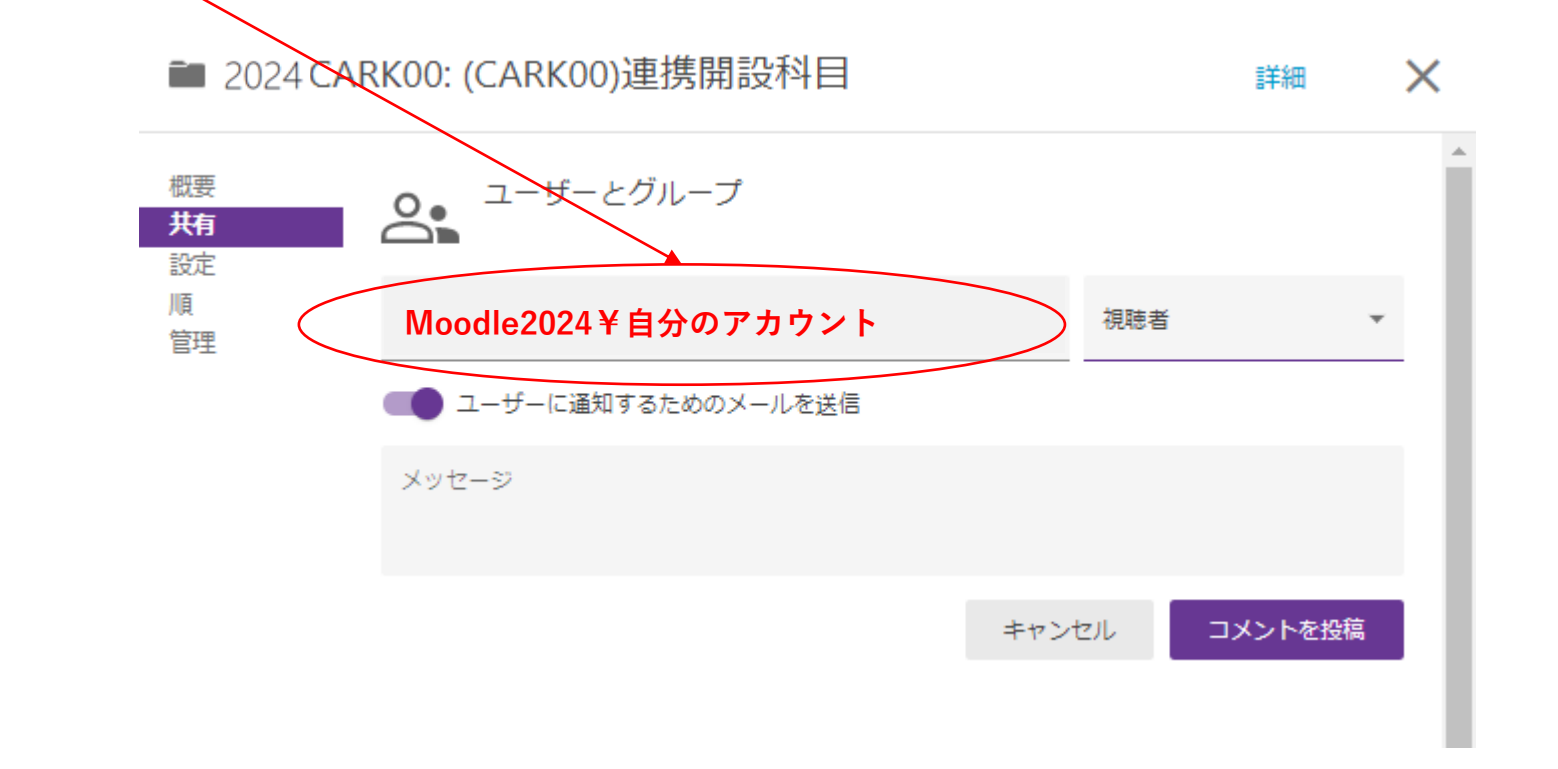

#### ⑦ [視聴者(デフォルト)]→ [作成者] に変更

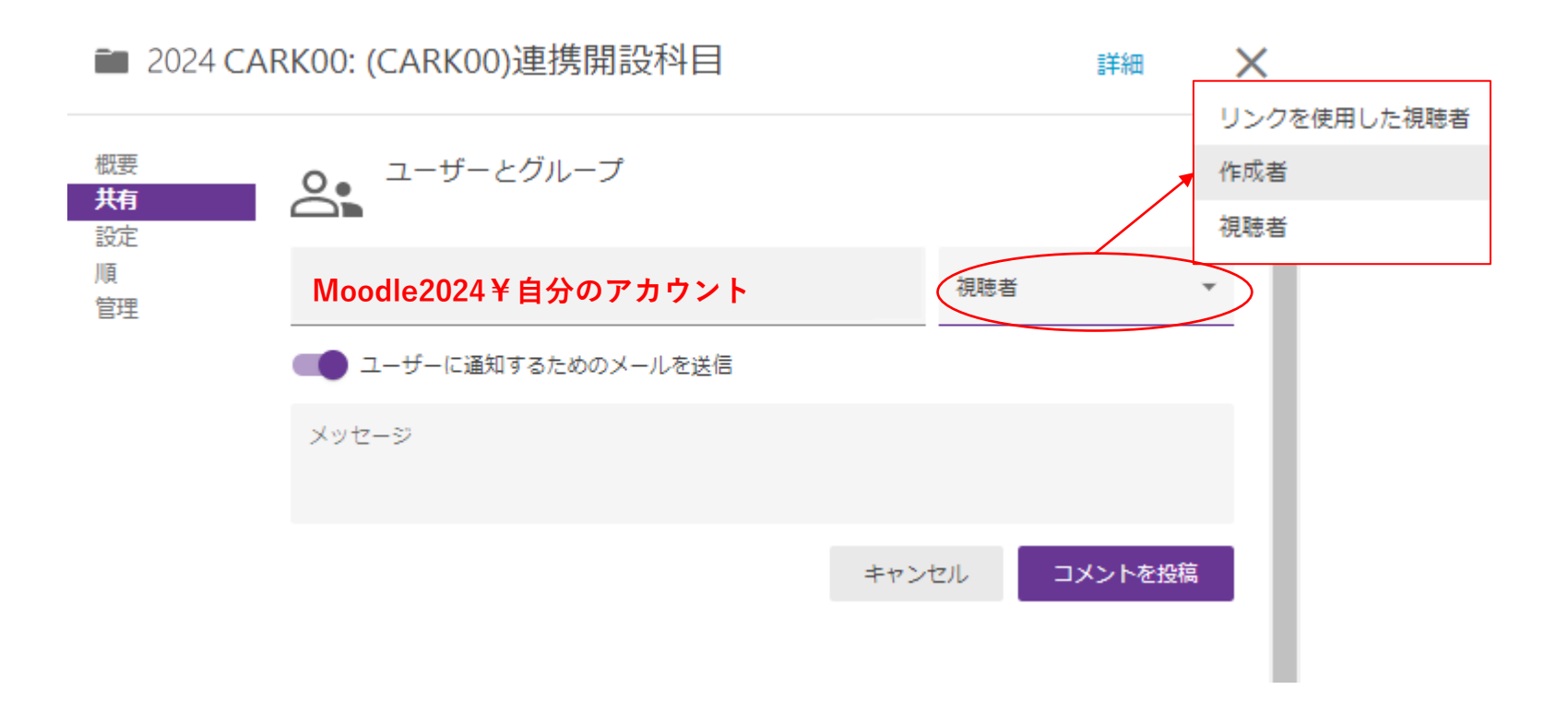

#### ⑧ [**ユーザーに通知するためのメール送信**]をクリックする(オフにする)。

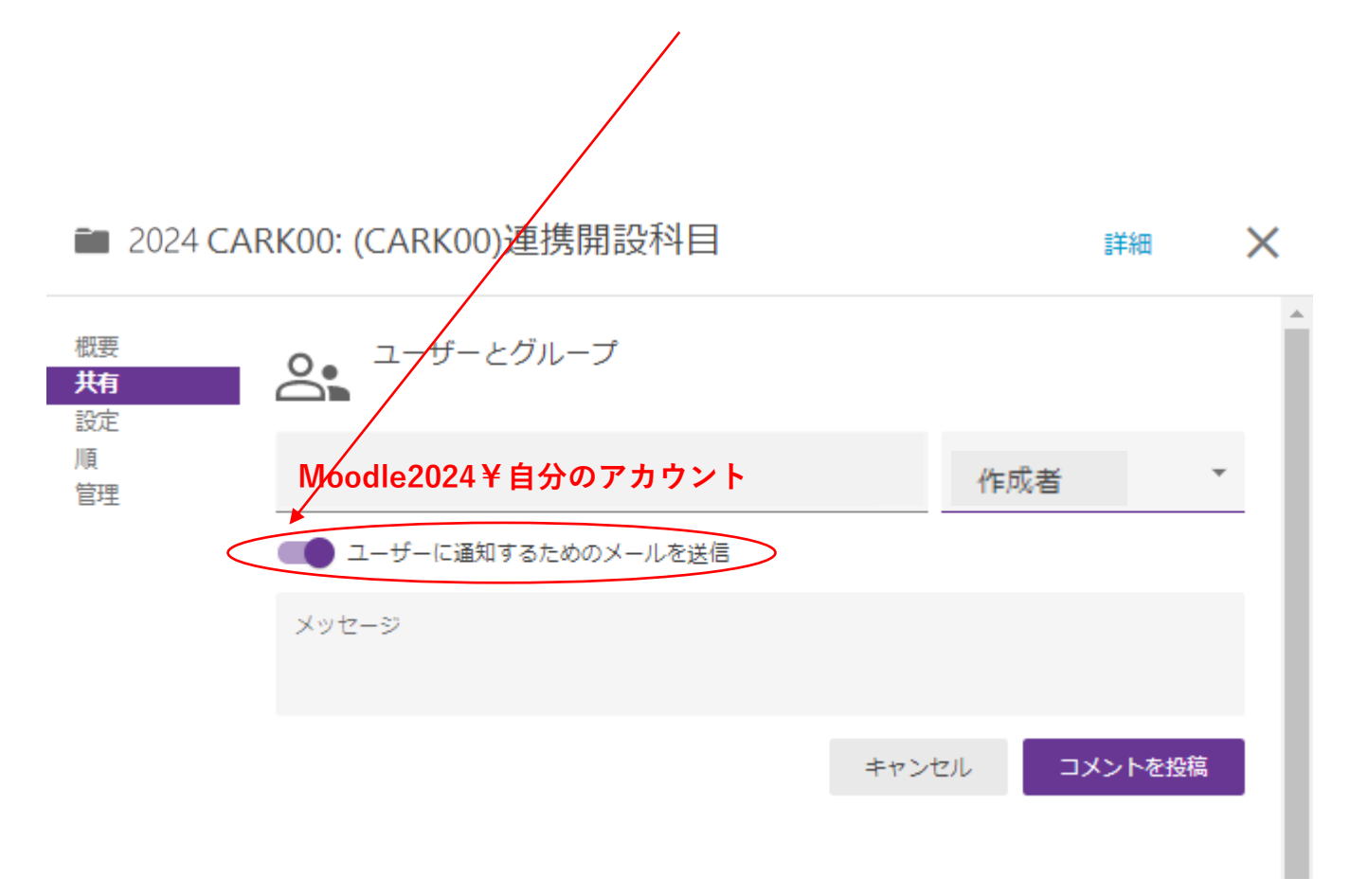

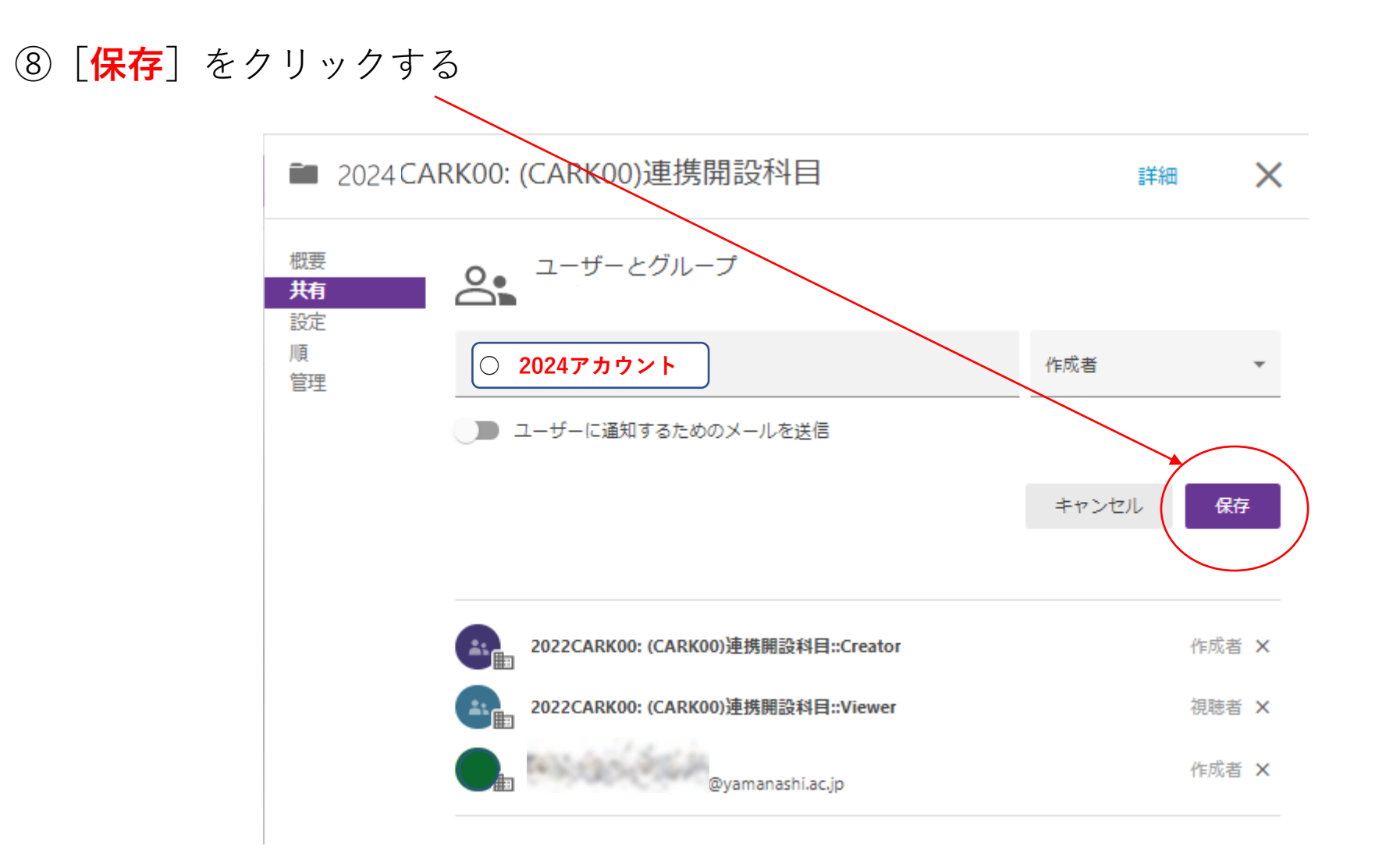

以上Moodle2025での共有設定は終了です。 次は、Moodle2024においてコピー作業を行います。

#### 2. Moodle2024での動画データのコピー

(Moodle2024(前年度)の動画をMoodle2025(当年度)にコピーします)

⑨ [Moodle2024] のマイコースでコピー元の科目を選択、 [Panopto Course Tool] をクリック

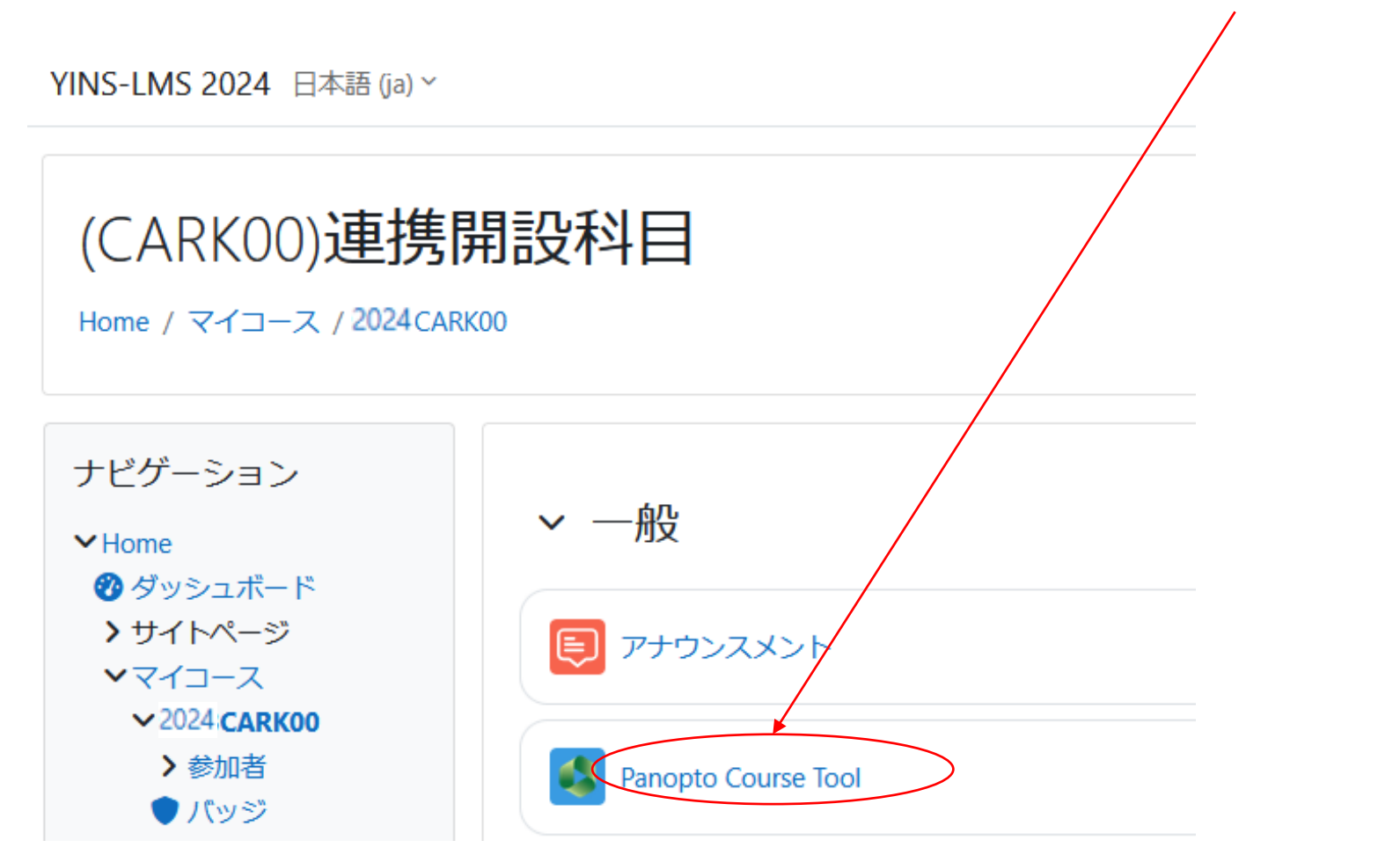

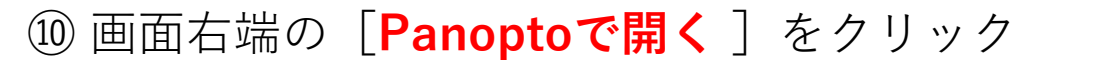

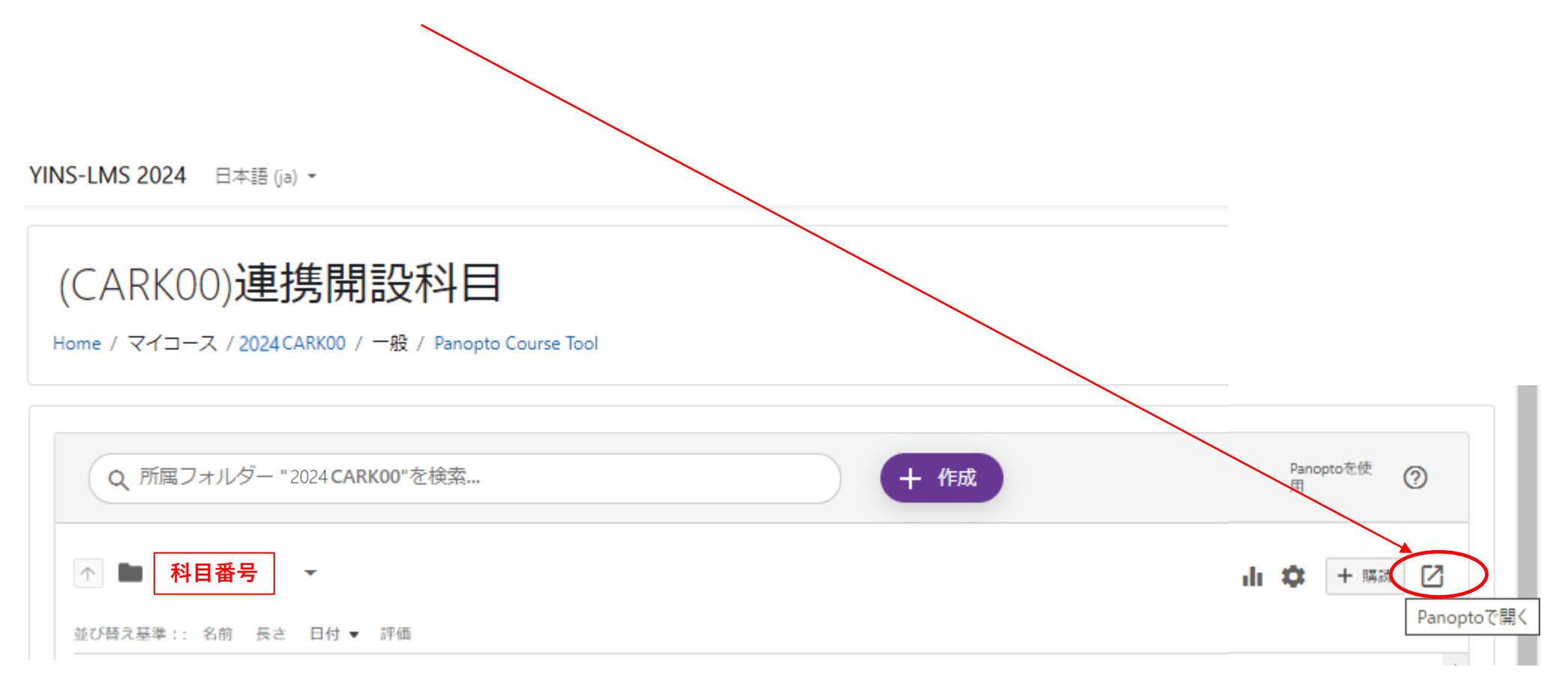

⑪ コピーしたい動画を選択

| ■                                       |                              |
|-----------------------------------------|------------------------------|
| + 作成                                    | t ■ (CARK00)連携開設科目 C < 小     |
| <ul><li>↑ ホーム</li><li>▼イフォルダー</li></ul> | ■ ◆ □ □ □ 1件選択 ×   日付で並べ替え > |
| 👼 サブスクリプ                                | ▶ 科目番号                       |
| く 共有された動画                               |                              |
| ▶ 参照                                    | 動画名                          |
|                                         |                              |
|                                         |                              |
|                                         | 動画名                          |
|                                         |                              |
|                                         |                              |

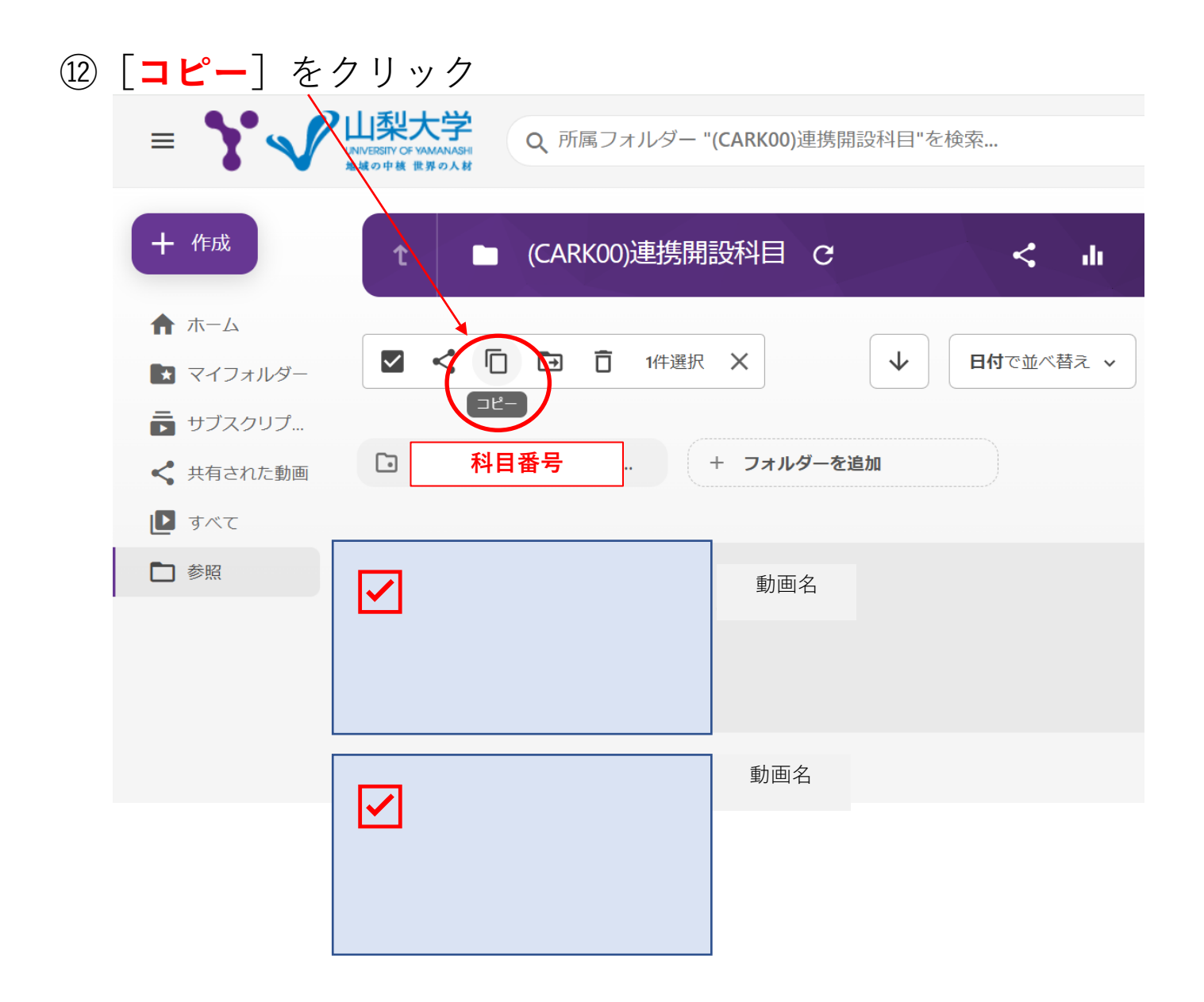

#### ① コピーするMoodle2025フォルダでコピー先の授業を選択後、[コピー]をクリック

フォルダーの指定場所で、Moodle2025をリックすると、「1. Moodle2025での前年度アカウントの 共有」で、共有設定した授業科目が表示されます。 (表示されない場合は、共有設定が正確に設定されていません。)

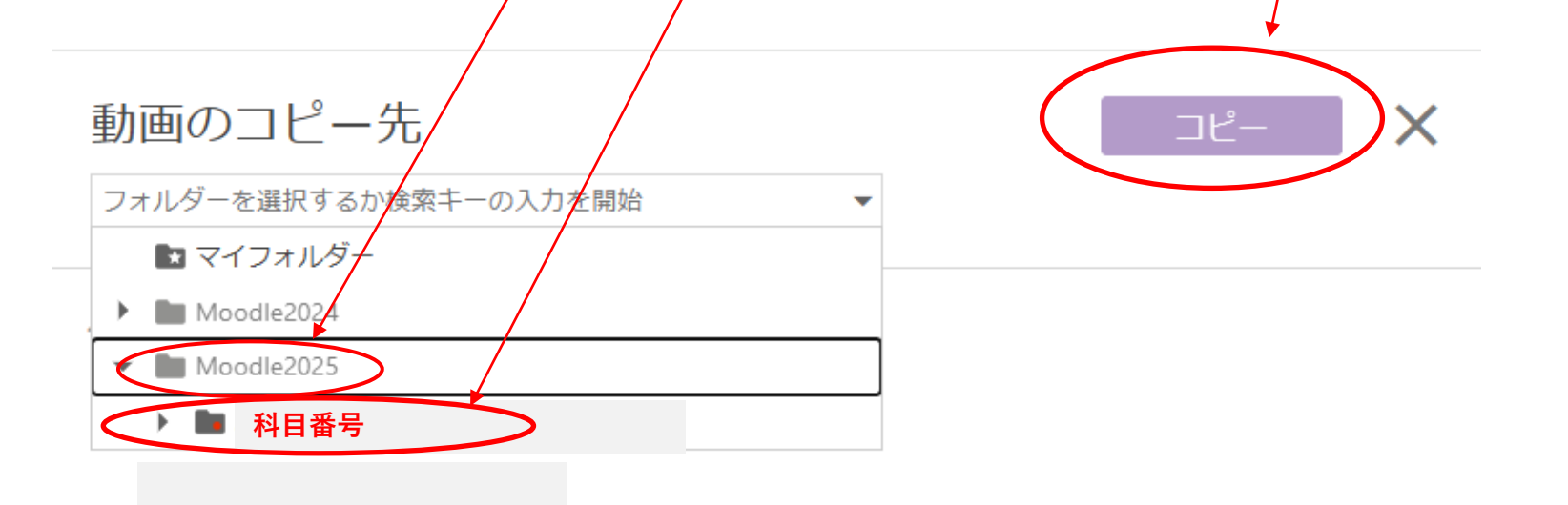

#### 3. Moodle2025で動画データのコピー完了を確認

 ④ [Moodle2025] のマイコースから科目を選択、[Panopto Course Tool] をクリックして コピーが完了し動画がコピーされて表示いるか確認してください。

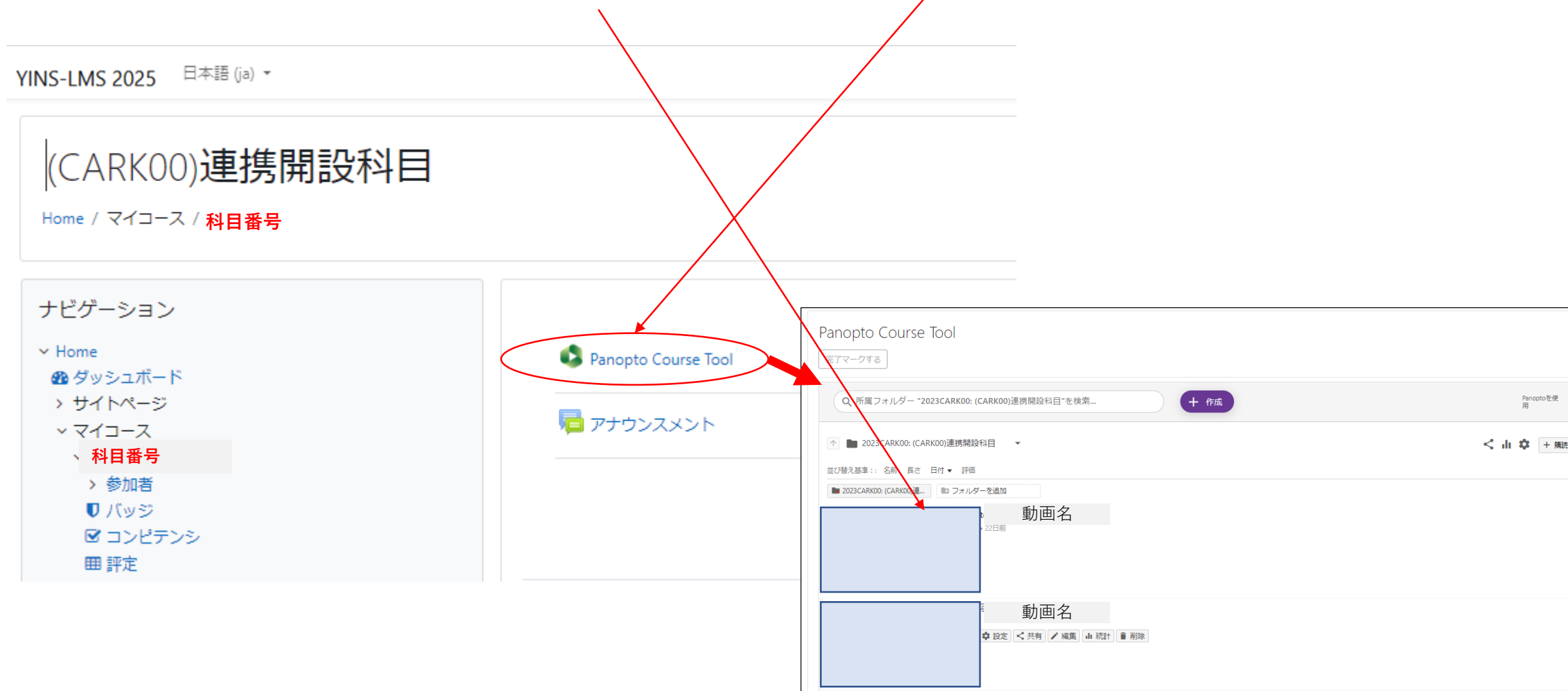